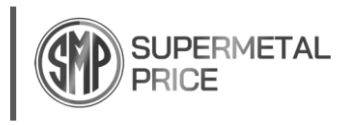

# Create an Account

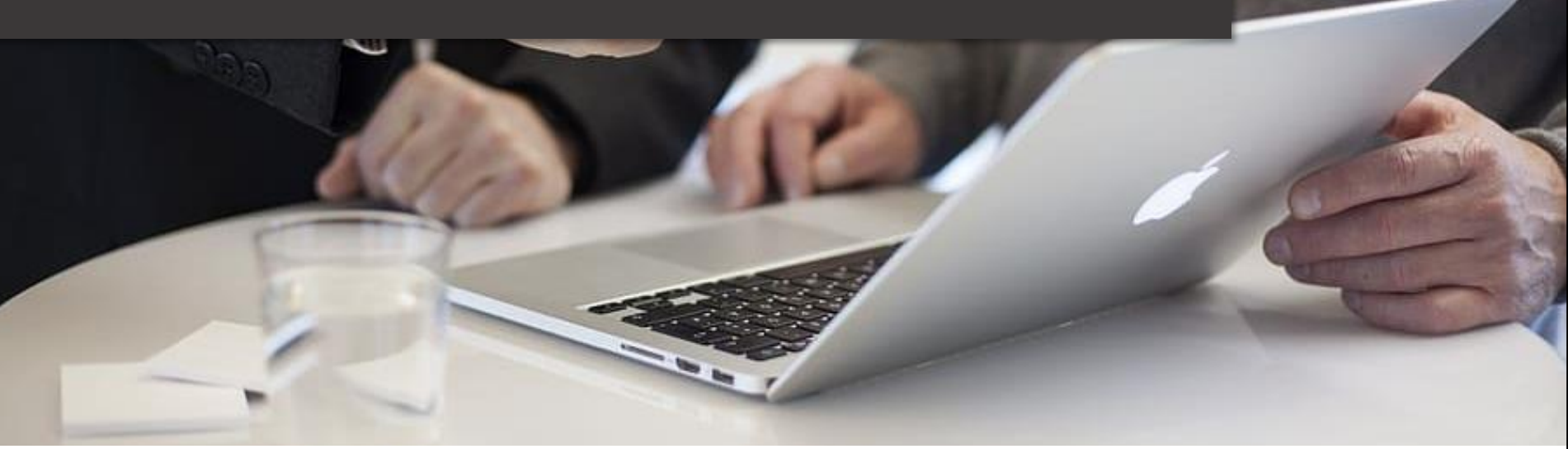

## Manual

www.supermetalprice.com Copyright © SUPERMETALPRICE. All rights reserved. 2025

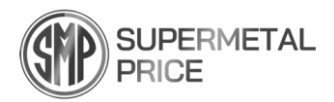

### Introduction

We provide consumers with pricing information on superalloys and rare metals that are not commonly available in the market. Additionally, we provide a Price Report to help predict metal prices and market trends, allowing you to stay updated with real-time news related to metals and forecast the direction of the global metals market.

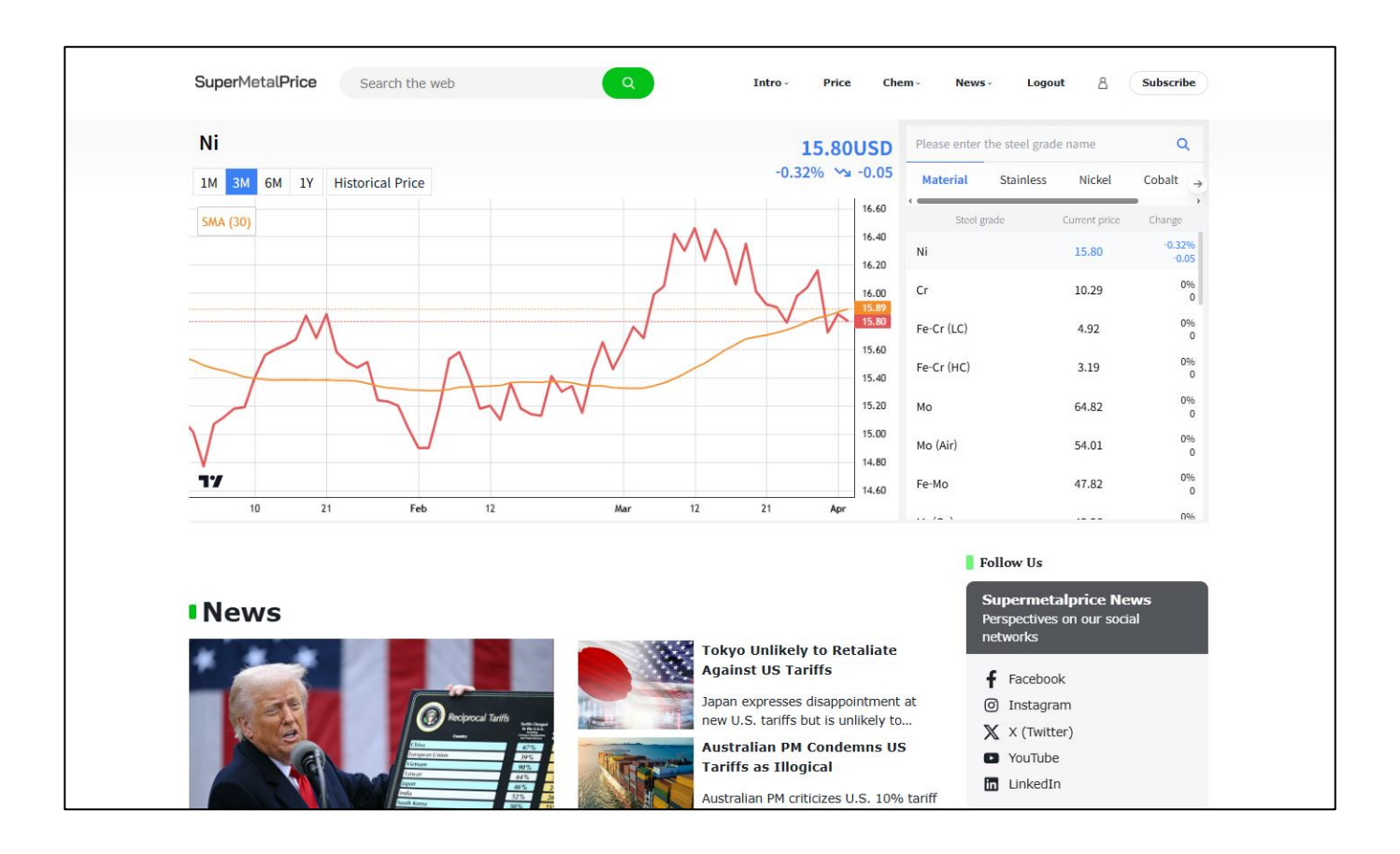

Step 1.

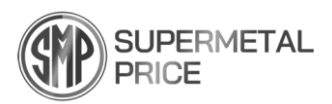

1. Click the "Login" button located at the top-right corner.

|                                                                       |           |              | -*8            |               |         |
|-----------------------------------------------------------------------|-----------|--------------|----------------|---------------|---------|
|                                                                       |           | Please enter | the steel grac | de name       | ۹       |
|                                                                       |           | Material     | Stainless      | Nickel        | Cobalt  |
|                                                                       |           | Steel g      | rade           | Current price | Change  |
|                                                                       |           | Ni           |                | 21            | 0%<br>0 |
| You can shack the latest write information by subscribing             |           | Cr           |                | H.            | 0%<br>0 |
| Subscribe                                                             |           | Fe-Cr (LC)   |                | 15            | 0%<br>0 |
| Subschue                                                              |           | Fe-Cr (HC)   |                | 5             | 0%<br>0 |
|                                                                       |           | Мо           |                | 5             | 0%<br>0 |
|                                                                       |           | Mo (Air)     |                |               | 0%<br>0 |
|                                                                       |           | Fe-Mo        |                |               | 0%<br>0 |
|                                                                       |           |              |                |               |         |
|                                                                       |           | F            | ollow Us       |               |         |
| Issue                                                                 |           |              | Supermetal     | price News    | stworks |
|                                                                       |           |              | reispectives c |               | tworks  |
| Posco Invests \$40 Millio                                             | on in Bla | ack          | YouTube        |               |         |
| Rock's Graphite Project                                               | in Tanz   | ania         | F Facebool     | k             |         |
| Australia - Korea<br>SIGNING CEREMONY Posco International of South Ko | orea has  |              | O Instagran    | n             |         |

Step 2.

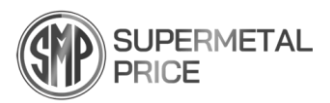

- 2. On the "My Account" page, fill in the "Register" information:
- ① Username: Enter your desired username.
- ② Email Address: Provide an email address for login and password recovery purposes.
- 3 Register: Click the final "Register" button to complete the registration.

| SuperMetalPrice      | Search the web | Q | How To -                                                      | Price                                          | Chem ~                                            | News ~                                           | Login                                           | 8                      | Subscribe |
|----------------------|----------------|---|---------------------------------------------------------------|------------------------------------------------|---------------------------------------------------|--------------------------------------------------|-------------------------------------------------|------------------------|-----------|
|                      |                |   |                                                               |                                                |                                                   |                                                  |                                                 |                        |           |
| Му Ассон             | unt            |   |                                                               |                                                |                                                   |                                                  |                                                 |                        |           |
| Login                |                |   | Register                                                      |                                                |                                                   |                                                  |                                                 |                        |           |
| Username or email ad | ddress *       |   | Username *                                                    |                                                | (1                                                | )                                                |                                                 |                        |           |
| Password *           |                | • | Email address                                                 | *<br>@supermetalp                              | rice.com 2                                        |                                                  |                                                 |                        | 7         |
| Log in Re            | emember me     |   | A link to set a<br>Data privacy is<br>manage acces<br>policy. | new passwoi<br>s used to sup<br>s to user acco | rd will be sen<br>port the user<br>ounts, and for | t to your ema<br>experience th<br>r other purpo: | il address.<br>nroughout thi<br>ses set forth i | s website<br>n privacy |           |
|                      |                |   | Register                                                      | 3                                              |                                                   |                                                  |                                                 |                        |           |

Step 3.

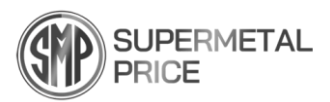

- 3. The "My Account" page will display a confirmation of your registration:
  - ① Review the confirmation details.
- (2) If you wish to change your password, click on "Account Details."

| SuperMetalPrice | Search the web | Q                                                                | How To -                  | Price               | Chem ~        | News -          | Logout         | ۵        | Subscribe |
|-----------------|----------------|------------------------------------------------------------------|---------------------------|---------------------|---------------|-----------------|----------------|----------|-----------|
|                 |                |                                                                  |                           |                     |               |                 |                |          |           |
| My Acc          | ount           |                                                                  |                           |                     |               |                 |                |          |           |
| Dashboard       |                | Hello <b>supermetal</b> (not <b>superme</b> t                    | tal? Log out)             |                     |               |                 |                |          |           |
| Orders          |                | From your account dashboard yo<br>your password and account deta | ou can view your r<br>ls. | ec <b>ello</b> rder | s, manage you | ır shipping and | billing addres | ses, and | edit      |
| My Membership   |                |                                                                  |                           |                     |               |                 |                |          |           |
| Downloads       |                |                                                                  |                           |                     |               |                 |                |          |           |
| Addresses       |                |                                                                  |                           |                     |               |                 |                |          |           |
| Payment methods |                |                                                                  |                           |                     |               |                 |                |          |           |
| Account details | 2              |                                                                  |                           |                     |               |                 |                |          |           |
| Log out         |                |                                                                  |                           |                     |               |                 |                |          |           |
| Delete Account  |                |                                                                  |                           |                     |               |                 |                |          |           |

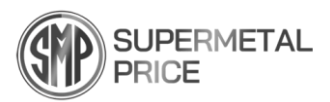

#### 4. You can also change your password via email.

Check your inbox and follow the instructions by clicking on the "Click here to set your new password" link.

## Welcome to SuperMetalPrice

Hi supermetal,

Thanks for creating an account on SuperMetalPrice. Your username is supermetal. You can access your account area to view orders, change your password, and more at: <u>https://supermetalprice.com/4372-2/</u>

Click here to set your new password.

We look forward to seeing you soon.

Step 5.

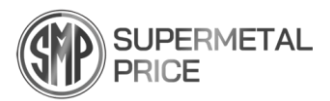

5. Access "Account Details" and input your new password to make the change.

| Account details |                                                                                                    |                        |
|-----------------|----------------------------------------------------------------------------------------------------|------------------------|
| Dashboard       | First name *                                                                                                    | Last name *            |
| Orders          |                                                                                                    |                        |
| My Membership   | Display name *                                                                                                    |                        |
| Downloads       | supermetal                                                                                                    |                        |
| Addresses       | This will be how your name will be displayed in the account                                                                                   | section and in reviews |
| Payment methods | Email address *                                                                                                    |                        |
| Account details |                                                                                                    |                        |
|                 |                                                                                                    |                        |
| Log aut         | Password change<br>Current password (leave blank to leave unchanged)<br>New password (leave blank to leave unchanged)<br>Confirm new password | •                      |

Step 6.

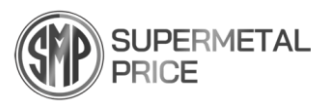

6. Verify that you are logged in, and remember to log out when you are not using the site.

|                                                                                                    |               |                      | _                 |         |
|----------------------------------------------------------------------------------------------------|---------------|----------------------|-------------------|---------|
|                                                                                                    | Plea          | se enter the steel g | rade name         | Q       |
|                                                                                                    | Ma            | terial Stainles      | s Nickel          | Cobalt  |
|                                                                                                    |               | Steel grade          | Current price     | Change  |
|                                                                                                    | Ni            |                      | 29 R              | 0%<br>C |
| You can check the latest price information by subscribing                                                                                                    | Cr            |                      | 120               | 0%<br>0 |
| Subscribe                                                                                                    | Fe-C          | Er (LC)              |                   | 0%<br>0 |
|                                                                                                    | Fe-C          | r (HC)               |                   | 0%<br>( |
|                                                                                                    | Мо            |                      | 151               | 0%<br>C |
|                                                                                                    | Mo (          | (Air)                | 1.71              | 0%<br>( |
|                                                                                                    | Fe-M          | 10                   | -                 | 09      |
|                                                                                                    |               |                      |                   |         |
|                                                                                                    |               | Follow Us            |                   |         |
| Issue                                                                                                    |               | Supermet             | alprice News      |         |
| ISSUE                                                                                                    |               | Perspective          | s on our social n | etworks |
| Posco Invests \$40 Mill                                                                                                    | ion in Black  | 🕞 YouTu              | be                |         |
| Rock's Graphite Project                                                                                                    | t in Tanzania | a <b>f</b> Faceb     | ook               |         |
| Australia - Korea Posco International of South P                                                                                                    | orea has      | 🔘 Instagi            | ram               |         |
| SIGNING CEREMONY<br>Versite and the second second sec |               | in Linked            | dIn               |         |
|                                                                                                    |               | O Distan             |                   |         |